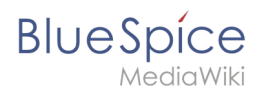

# Contents

| 1. Wiki basics - Introduction                | 2 |
|----------------------------------------------|---|
| 2. Find your way - Layout                    | 2 |
| 3. Getting started - Login and configuration | 2 |

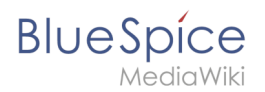

## Wiki basics - Introduction

- Error

The provided source article ("Book:My new book") does not exist.

#### Hello and welcome!

This short user manual will give you an **overview** of what you can do with your wiki (and how you can do it, of course...).

Chapter 1 will show you

- what a wiki is in general (including a really really short history lesson)
- how to login to your wiki and configure your user preferences
- the basic functions of the user interface, including the search function.

Just click on a link you're interested in, or use the book navigation (in the *Books* tab) on the left to get to the next page!

#### Find your way - Layout

Redirect to:

• BlueSpice Layout

## Getting started - Login and configuration

- Error

The provided source article ("Book:User manual 3.1 - incomplete draft") does not exist.

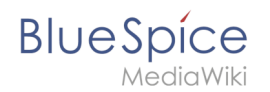

## Getting started \- Login and configuration

#### Login

To be able to work with your BlueSpice wiki, you need to login first. Click on the login button in the top right corner of the screen.

In the following window enter your user name and password. Click on *Log in*, and you're ready to go.

| PECIAL PAGE                   |  |
|-------------------------------|--|
| Log in                        |  |
| Jsername                      |  |
| Testuser                      |  |
| Password                      |  |
| •••••                         |  |
| Keep me logged in             |  |
| Log in                        |  |
| Help with logging in          |  |
| Forgot your password?         |  |
| ypical BlueSpice Login screen |  |

By the way: if you want to stay logged in permanently, just check the box "Keep me logged in". That way you don't need to re-enter your data after rebooting your computer or browser.

If you want to learn more about the login procedure, click here.

#### **Setting your user preferences**

Once you are logged in, you can change your personal user preferences. Keep in mind that you can always change these settings, and that other users are not affected by your configuration. You can find your preferences in your user menu in the upper right corner. Just click on *Preferences*.

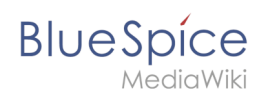

|                               |                                                              |                         |                             |           |            |           | Search        |                | Testuser        |
|-------------------------------|--------------------------------------------------------------|-------------------------|-----------------------------|-----------|------------|-----------|---------------|----------------|-----------------|
|                               |                                                              |                         |                             |           |            |           |               |                | Talk            |
|                               |                                                              |                         |                             |           |            |           |               |                | Preferences     |
| IAL PAGE                      |                                                              |                         |                             |           |            |           |               | _              | Watchlist       |
|                               |                                                              |                         |                             |           |            |           |               |                | Contributions   |
| Preferences                   |                                                              |                         |                             |           |            |           |               | User dashboard |                 |
|                               |                                                              |                         |                             |           |            |           |               |                | Admin dashboard |
| User profile Ap               | pearance E                                                   | diting                  | Recent changes              | Watchlist | Search     | BlueSpice | Notifications | Semantic Me    | My reminders    |
|                               |                                                              |                         |                             |           |            |           |               |                | Log out         |
| — Basic inform                | nation<br>Usernam<br>User II                                 | e: Te:<br>D: 2          | stuser                      |           |            |           |               |                | Log out         |
| — Basic inform<br>Memb<br>Nur | Usernam<br>Usernam<br>User I<br>Der of group<br>nber of edit | e: Te:<br>D: 2<br>s: Ad | stuser<br>ministrators, Aut | oconfirme | d users, I | Users     |               |                | Log out         |

On the following page, you will find ten tabs where you can now configure your BlueSpice experience individually.

If you want to learn more about configuring your preferences and the contents of each tab, click here.